## Online Bill Pay

Log in to Skyward using your Family Access login/password. Select the "Fee Management" button on the left of the screen.

| F                      | amily Acce     | SS                |                           |                   |                | I OOR NAM     | IN WY ACCOUNT | Contact US | EXI  |
|------------------------|----------------|-------------------|---------------------------|-------------------|----------------|---------------|---------------|------------|------|
| K Y W A R D            | YOUR ST        | UDENT             |                           |                   |                |               |               |            |      |
| llama                  | Fee Man        | agement           |                           |                   |                |               |               |            |      |
| Hume                   | Unpaid B       | alance            |                           |                   |                |               |               |            |      |
| Online<br>Registration | YURI (JO       | HNSON CREEK JR/SF | R HIGH SCH): <b>25.00</b> |                   |                |               |               |            |      |
| Online Forms           | YURI (JO       | HNSON CREEK JR/SF | R HIGH SCH) View Fees     | View Payments     | View Totals    | s   Makea     | Payment       |            |      |
| Calendar               | School<br>Year | Due Date          | Fee Description           | Amount<br>Charged | Amount<br>Paid | Amount<br>Due | Payor Name    | Pay Pla    | n ID |
| Gradebook              | 2016           | Thu Aug 6, 2015   | REGISTRATION 6-           | 25.00             | 0.00           | 25.00         |               |            |      |
| Attendance             |                |                   |                           |                   |                |               |               |            |      |
| Student Info           |                |                   |                           |                   |                |               |               |            |      |
| Food Service           |                |                   |                           |                   |                |               |               |            |      |
| Schedule               |                |                   |                           |                   |                |               |               |            |      |
| Discipline             |                |                   |                           |                   |                |               |               |            |      |
| Test Scores            |                |                   |                           |                   |                |               |               |            |      |
| Fee                    |                |                   |                           |                   |                |               |               |            |      |

Each of your students will be listed with the fees assessed to them and their Food Service account information.

| nine Payment Entry - Sing           | gie Point of E        | intry interface           |                |                   |                 |            | < Ba |
|-------------------------------------|-----------------------|---------------------------|----------------|-------------------|-----------------|------------|------|
| nline Payment Entry for User:       | YOUR NAME             |                           |                |                   |                 |            |      |
|                                     |                       | Online Payme              | nt Vendor: Re  | vTrak             | Pay with Vendor | Empty Cart |      |
| vould like to make an online paymer | it for: (Please click | the Update Payment Am     | ount button to | select an item to | pay)            |            |      |
| STUDENT 1                           | 0                     | Total Payment             | 1              | 0.00              |                 |            |      |
| Food Service Payment: 📘             | 0.00                  | Update Payment Amount     | Clear Items    | Balance: -0.35    |                 |            |      |
| Fee Management Payment:             | 0.00                  | Update Payment Amount     | Clear Items    | Balance: 25.00    |                 |            |      |
| STUDENT 2                           |                       | Total Payment             | 1              | 0.00              |                 |            |      |
| Food Service Payment:               | 0.00                  | Update Payment Amount     | Clear Items    | Balance: -0.35    |                 |            |      |
| Fee Management Payment:             | 0.00                  | Update Payment Amount     | Clear Items    | Balance: 25.00    |                 |            |      |
| STUDENT 3                           |                       | Total Payment             | 1              | 0.00              |                 |            |      |
| Food Service Payment:               | 0.00                  | Update Payment Amount     | Clear Items    | Balance: -0.35    |                 |            |      |
| Fee Management Payment:             | 0.00                  | Update Payment Amount     | Clear Items    | Balance: 50.00    |                 |            |      |
| STUDENT 4                           | 0                     | Total Payment .           | nt-1(          | 0.00              |                 |            |      |
| Food Service Payment:               | 0.00                  | Update Payment Amount     | Clear Items    | Balance: -0.35    |                 |            |      |
| Fee Management Payment:             | 0.00                  | Update Payment Amount     | Clear Items    | Balance: 25.00    |                 |            |      |
|                                     | Total Pavr            | ment Amount for all Stude | ents:          | 0.00              |                 |            |      |

Select 1 student at a time. To make a food service payment, click Update Payment Amount button. A box will come up and you can enter the amount you would like to pay for food service. Remember that the food service is for your students to share so you do not need to make a payment in each of your students' accounts. After entering the amount you would like to pay in food service, click the "Update Cart" button at the bottom of the box.

| nine i aymenic Encry - Sing        |                       | inty interface                                               |  |
|------------------------------------|-----------------------|--------------------------------------------------------------|--|
| nline Payment Entry for User: Y    | OUR NAME              |                                                              |  |
|                                    |                       | Online Payment Vendor: RevTrak    Pay with Vendor Empty Cart |  |
|                                    |                       |                                                              |  |
| ouiu iike to make an oniine paymer | it for: (Please tlick | the opdate Payment Amount button to select an item to pay)   |  |
| STUDENT 1                          | 0                     | Total Payment SALDAJEN000: 0.00                              |  |
| Food Service Payment: 📗            | 0.00                  | Update Payment Amount Clear Items Balance: -0.35             |  |
| Fee Management Payment:            | 0.00                  | Update Payment Amount Clear Items Balance: 25.00             |  |
|                                    | Update Food           | Service Payment Amount - Entity 200 - 05, 15,0, 👝 🔲 🔀        |  |
| STUDENT 2                          | 🕑 bttps://sl          | kyward.johnsoncreek.k12.wi.us/scripts/wsisa.dl               |  |
| Food Service Payment:              | Update Fo             | ood Service Payment Amount                                   |  |
| Fee Management Payment:            | Update For            | od Service Payment For STUDENT 1                             |  |
|                                    |                       | Dier Van Dimen                                               |  |
| STUDENT 3                          |                       | + YTD Payments: 0.00                                         |  |
| Food Service Payment:              |                       | - YTD Purchases: 0.00                                        |  |
| Fac Management Baumants            |                       | Current Balance: -0.35                                       |  |
| Fee Management Payment:            | -                     | * Payment Amount:                                            |  |
|                                    |                       | Update Cart                                                  |  |
| STUDENT 4                          | Asterisk (*) der      | notes a required field                                       |  |
| Food Service Payment:              |                       | adawan weke water latari                                     |  |
| Fee Management Payment:            |                       |                                                              |  |

In order to pay for each student's fees go to that student and click "Update Payment Amount" button next to "Fee Management Payment". This will show all fees for that student.

| Jpdate Fee M  | anagement Payment For STUDENT | 1          | 0          |             |           |          |   |        |   |
|---------------|-------------------------------|------------|------------|-------------|-----------|----------|---|--------|---|
| ees due for s | tudent STUDENT 1              |            |            |             | 1         | <b>B</b> | 2 | Delete | ) |
| Due Date 🔺    | Description                   | Amount Due | Pay Charge | Pay Amount  | Remaining |          |   |        |   |
|               |                               |            | 1. m) . m  | r ay ranoan | Balance   |          |   |        |   |
| 08/06/2015    | REGISTRATION 9-12 2015-2016   | 25.00      | 8          | 0,00        | Balance   | 25.00    | * |        |   |
| 08/06/2015    | REGISTRATION 9-12 2015-2016   | 25.00      |            | 0.00        | Balance   | 25.00    | * |        |   |

Click the box for "Pay Charge". This will fill the "Pay Amount" section. This is the amount you wish to pay on the account. Then click "Update Cart" button at the bottom of the box.

| odate Fee M  | anagement Payment For STUDENT 1 |            | 0          |            |                      |      |   |        |   |
|--------------|---------------------------------|------------|------------|------------|----------------------|------|---|--------|---|
| es due for s | tudent STUDENT 1                |            |            |            |                      |      |   | Delete | ) |
| Due Date 🔺   | Description                     | Amount Due | Pay Charge | Pay Amount | Remaining<br>Balance |      |   |        |   |
| 08/06/2015   | REGISTRATION 9-12 2015-2016     | 25.00      |            |            |                      |      |   |        |   |
|              |                                 | 20.00      | <b>~</b>   | 25.00      |                      | 0.00 | * |        |   |
|              |                                 | 20.00      | 4          | 25.00      |                      | 0.00 | * |        |   |
|              |                                 | 20,00      | <u>v</u>   | 25.00      |                      | 0.00 | * |        |   |
|              |                                 | 20.00      | 2          | 25.00      |                      | 0.00 | * |        |   |
|              |                                 | 23.00      | ~          | 25.00      |                      | 0.00 | * |        |   |
|              |                                 | 23.00      | ~          | 25.00      |                      | 0.00 | * |        |   |
|              |                                 | 23.00      | ×          | 25.00      |                      | 0.00 | * |        |   |
|              |                                 | 23.00      | ×          | 25.00      |                      | 0.00 | * |        |   |

Once you click "Update Cart" you can look at an overview of all your students again to see what has been updated. When you have selected all the payments you wish to make then click "Pay With Vendor" button at the top.

| line Payment Entry for User      | : YOUR NAME                            |                         |                |                          |                 |            |
|----------------------------------|----------------------------------------|-------------------------|----------------|--------------------------|-----------------|------------|
|                                  |                                        | Submit this             | payment using  | the selected vendor.     | Pay with Vendor | Empty Carl |
| ould like to make an online payr | nent for: (P <mark>lease clic</mark> l | k the Update Payment Am | ount button to | o select an item to pay) |                 |            |
| STUDENT 1                        | 0                                      | Total Payment           |                | 25.00                    |                 |            |
| Food Service Payment:            | 0.00                                   | Update Payment Amount   | Clear Items    | Balance: -0.35           |                 |            |
| Fee Management Payment:          | 25.00                                  | Update Payment Amount   | Clear Items    | Balance: 25.00           |                 |            |
| STUDENT 2                        | 0                                      | Total Payment           | :              | 0.00                     |                 |            |
| Food Service Payment:            | 0.00                                   | Update Payment Amount   | Clear Items    | Balance: -0.35           |                 |            |
| Fee Management Payment:          | 0.00                                   | Update Payment Amount   | Clear Items    | Balance: 25.00           |                 |            |
| STUDENT 3                        |                                        | Total Payment           | 1              | 0.00                     | -               |            |
| Food Service Payment:            | 0.00                                   | Update Payment Amount   | Clear Items    | Balance: -0.35           |                 |            |
| Fee Management Payment:          | 0.00                                   | Update Payment Amount   | Clear Items    | Balance: 50.00           |                 |            |
| TUDENT 4                         | 0                                      | Total Payment           | :              | 0.00                     | -               |            |
| Food Service Payment:            | 0.00                                   | Update Payment Amount   | Clear Items    | Balance: -0.35           |                 |            |
| Foo Management Daymont           | 0.00                                   | Update Payment Amount   | Clear Items    | Balance: 25.00           |                 |            |

You will then be prompted to verify if you are sure you want to make this payment.

| Online Payment Entry - Single Point of En | try Interface - Entity 2            | 00 - 05.15.06.00.04 - Google Chrom | e                       |          |                 |               |
|-------------------------------------------|-------------------------------------|------------------------------------|-------------------------|----------|-----------------|---------------|
| bttps://skyward.johnsoncre                | ek.k12.wi.us/so                     | ripts/wsisa.dll/WService=          | =wsEAplus/sfamaed       | dit021.v | v?pSubsys=FEE   | &pVendEntity= |
| Online Payment Entry - Sir                | ngle Point of E                     | ntry Interface                     |                         |          |                 |               |
| Online Payment Entry for User:            | YOUR NAME                           |                                    |                         |          |                 |               |
|                                           |                                     | Opline Doumont ) (or               | dor Partrak             | • 10     | Pau with Vandor | Empty Cart    |
|                                           |                                     | Online Payment ver                 | UUF, KEVILAK            |          | Eay with venuor | Emply Carl    |
| I would like to make an online payme      | ent for: <mark>(Please click</mark> | the Update Payment Amount b        | utton to select an item | to pay)  |                 |               |
|                                           |                                     |                                    |                         |          | _               |               |
| STUDENT I                                 |                                     | Total Payment :                    | 25.00                   |          |                 |               |
| Food Service Payment:                     | 0.00                                | Update Payment Amount Clea         | r Items Balance: -0.35  |          |                 |               |
| Fee Management Payment:                   | 25.00                               | Update Payment Amount Clea         | r Items Balance: 25.00  |          |                 |               |
|                                           |                                     |                                    |                         |          |                 |               |
| STUDENT 2                                 | 0                                   | Total Payment :                    | 0.00                    |          |                 |               |
| Food Service Payment:                     | 0.00                                | Submit Payment                     |                         | (0)      |                 |               |
| Eee Management Payment:                   | 0.00                                | Are you sure you are ready to      | submit the payment?     |          |                 |               |
|                                           | 0.00) (                             | -                                  |                         |          |                 |               |
|                                           |                                     |                                    | his                     | -        |                 |               |
| STUDENT 3                                 |                                     | Tes                                |                         |          | J               |               |
| Food Service Payment:                     | 0.00                                | Update Payment Amount Clea         | r Items Balance: -0.35  |          |                 |               |
| Fee Management Payment:                   | 0.00                                | Update Payment Amount Clea         | r Items Balance: 50.00  |          |                 |               |
|                                           |                                     |                                    |                         |          |                 |               |
|                                           |                                     |                                    | 0.00                    |          | -               |               |
| STUDENT 4                                 |                                     | Total Payment :                    | 0.00                    |          |                 |               |
| Food Service Payment:                     | 0.00                                | Update Payment Amount Clea         | r Items Balance: -0.35  |          |                 |               |
| Fee Management Payment:                   | 0.00                                | Update Payment Amount Clea         | r Items Balance: 25.00  |          |                 |               |
|                                           |                                     |                                    |                         |          |                 |               |
|                                           | Total Payr                          | nent Amount for all Students:      | 25.00                   |          |                 |               |

Once you click "Yes" then you will be routed to the RevTrak (our online bill pay company) to complete the bill pay. Initially you will need to set up an account with your payment information. Once you have set up an account you can login at any time to pay other fees or food service payments using that login/password combination.

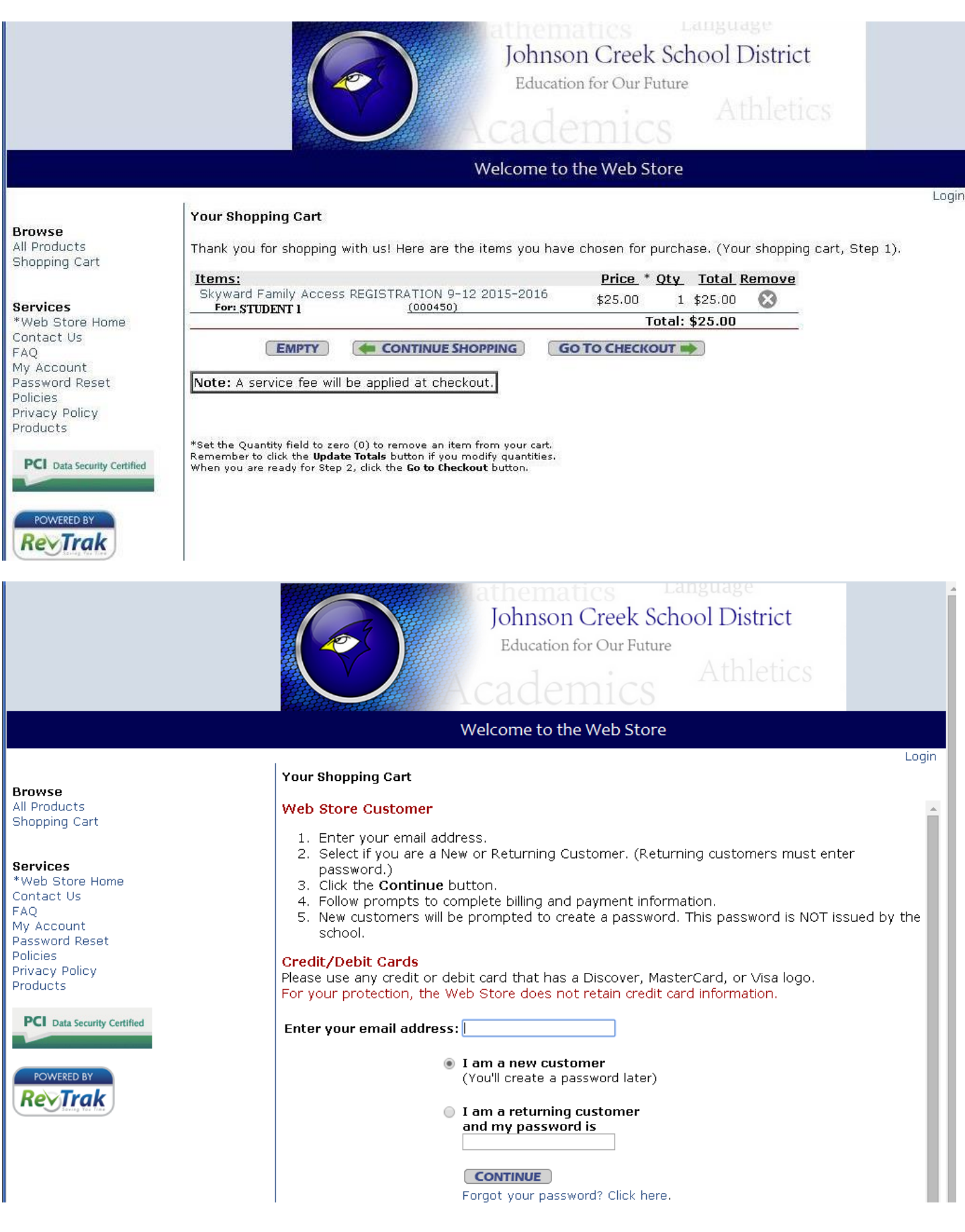